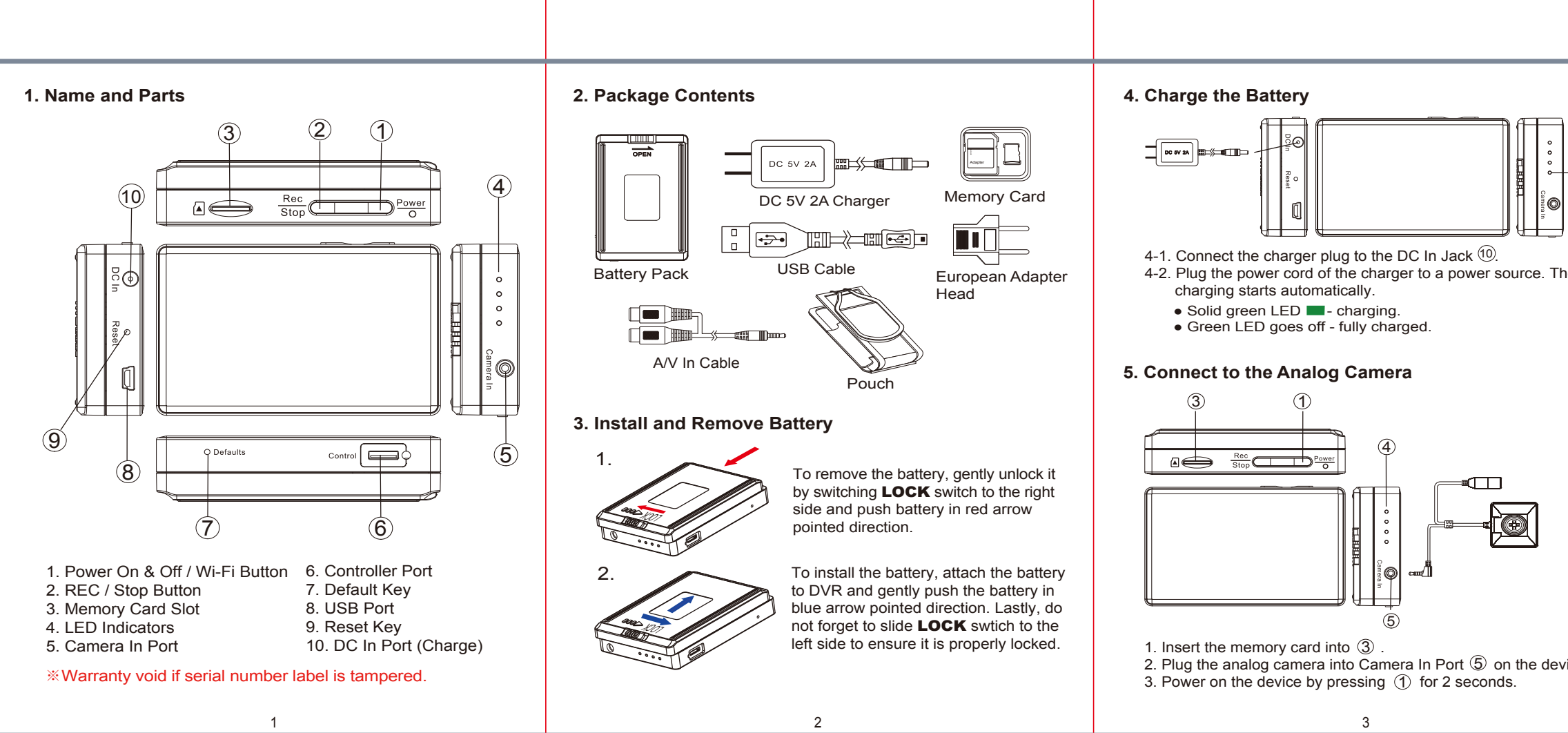

#### 10. Operation

Power on: With camera plugged in, memory card inserted, press (1) for 2 secs. 40 secs after powered on, the device starts recording automatically. If memory is full or no card in the device, it powers off itself after few seconds. Recording: With device powered on, press (2) to start or stop

recording. Wi-Fi: With device powered on, press (1) to turn on/off Wi-Fi.

After 40 secs, Wi-Fi will be enabled. **Power off:** With no ongoing recording, press 1 for 5 seconds. **Reset:** When the device functions abnormally, press (9) once.

# 11. Retore Default Settings

- 11-1 To restore device Wi-Fi password(88888888), power on the device and press (7) for 4 seconds.
- 11-2 To restore all factory settings, do one of the following. A. Long press (7) for 10 seconds.
  - B. Lauch P2P or IP connection > Go to Program Setting on the App > Select Load Setup Defaults.
- \* When operating in IP connection, device and phone should be under the same domain (same WiFi Network or Local Area Network). If not, *Load Setup Defaults* will fail.

When all LED lights go off with blue LED light staying on, the settings are restored. Device will restart in 40 secs.

## 12. LED Indicators

- Solid blue 💻 power on
- Solid red 💻 recording on
- Blinking orange searching for Wi-Fi connection • Solid orange - device connected to mobile device
- via Wi-Fi (P2P connection)
  Solid bright green device connected to a router or local network (IP connection)

5

• Solid green 🔳 - charging

### 13. Date and Time Setting

Please refer to the **Synchronize the Time** steps on the PV Cam Viewer for IP Cam guide.

### 14. Specification

| Item Number           | PV-500L4i                                       |
|-----------------------|-------------------------------------------------|
| Wi-Fi Spec            | Built-in Wi-Fi Module (IEEE 802.11b/g/n)        |
| Wi-Fi Protocol        | RSIP                                            |
| Video Resolution      | NTSC 720X480<br>PAL 720X576                     |
| Frame Rate            | NTSC: 30fps / PAL: 25fps                        |
| Recording Mode        | Standard/Motion Detection                       |
| File Format           | MOV, JPG                                        |
| Storage               | SD Card (Supports up to SDHC 32GB)              |
| Camera Input          | DC 5V Output at 2.5mm AV Input Jack             |
| Date/Time Table       | YYYY,MM,DD HH,MM,SS                             |
| Power Cunsumption     | 450mA-500mA(Wi-Fi Off)/510mA-560mA(Wi-Fi On)    |
| Power                 | DC 3.7V                                         |
| Battery Life          | Around 160min(Wi-Fi On) / 180min(Wi-Fi Off) wi  |
| Battery Charging Time | BA-2200: 4 hours (DC 3.7V / 2200 mA LI battery) |
| Recording Time        | 1500 min @1920*1080 resolution (16GB card)      |
| Dimension             | 84X53X20mm                                      |
| Weight                | 100g                                            |

7

| Green<br>LED | <ul> <li>6. Format Memory Card</li> <li>There are two ways to format the memory card.</li> <li>6-1 Format the card on computer</li> <li>6-2 Insert memory card into ③. Go to PV Cam Viewer App &gt; Setup P2P connection between device and phone &gt; go to Program Setting &gt; Tap on Format SD Card.</li> <li>Note : It is imortant to format the card when using it for the first time.</li> </ul> |
|--------------|----------------------------------------------------------------------------------------------------|
| Гhe          | 7. Connect to RF Wireless Controller<br>6<br>6<br>6<br>6<br>6<br>6<br>6<br>6<br>6<br>6<br>7<br>7<br>7<br>8<br>8<br>9<br>9<br>9<br>9<br>9<br>9<br>9<br>9<br>9<br>9<br>9<br>9<br>9                                                                                                    |
|              | <ul> <li>8. Retrieve Files from Memory Card</li> <li>Image: Connect to Computer</li> <li>8-1. Use memory card reader to download video / photo files.</li> <li>8-2. With device powered on and memory card inserted, connect the device to computer by USB cable. It will be recognized by computer as an external drive for users to retrieve the files.</li> </ul>                                    |
| vice.        | 9. Setup IP connection<br>Please refer to PV Cam Viewer for IP Cam Quick Guide                                                                                                    |
|              | *                                                                                                    |
|              |                                                                                                    |
|              | <b>PV-500L4i</b><br>Pocket Size Blackbox IP DVR<br>Quick Guide                                                                                                    |
|              |                                                                                                    |
|              | LawMate, innovation never stops<br>LawMate®                                                                                                    |